## How to Install/Update Java

Java is required to run the courses. Java will need to be updated on all computer systems before launching the courses. If Java is not first updated, you may not be able to play the media lessons in the course and/or you will receive a prompt that your Java version is out of date.

To update Java please follow the steps below:

- 1. Go to <u>www.java.com</u>
- 2. Click Free Java Download
- 3. Click Agree and Start Free Download
- 4. If prompted to run or save Java, choose **Run**.
- 5. If prompted to allow the program to make changes to your computer, click **Yes**.
- 6. When the Welcome to Java window displays, click Install.
- If prompted to install the free browser add-on from Ask, we recommend unchecking the two checkboxes (do not install) and click **Next**. After a few moments, Java will begin the installation and will display a progress status bar. Once Java is installed, click **Close**.
- 8. If you are prompted to Restore Java security prompts, uncheck the box and click Next.
- 9. If you are prompted with the message that Java is ready for use, click **Enable**.
- 10. Once Java has been installed, you will be prompted to restart your browser. Click **Close** and allow your browser to restart.
- 11. When your browser re-opens, if prompted to allow the program to make changes to your computer, click **Ok**.
- 12. You will return to the Java site where you can now verify that Java was properly installed. Click **Verify Java Version**.
- 13. A prompt asking if you want to run this application will display. Click Run.
- 14. If Java was updated/installed successfully, you should receive a message indicating that you have the recommended version of Java installed (Java version 7 update 51).